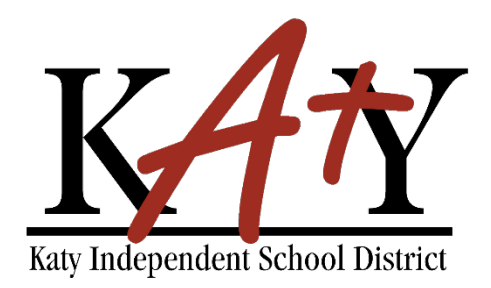

# VENDOR SELF SERVICE (VSS) INSTRUCTIONS

To receive payment, vendors must be registered in Katy ISD's Vendor Self Service (VSS). The Purchasing Department will also use VSS to develop potential bidders on those contracts required by statute to be competitively awarded.

VSS Features:

- create a secure user-id and password
- receive a unique vendor number
- list all commodities you provide
- update contact information
- view account activity (i.e., purchase orders, invoices, checks, etc.)

Vendors must submit a current W-9, debarment form, and HB 89 and SB 252 Certification Addendum before they will be added. These documents can be scanned directly into the VSS system.

If you have any questions or need further assistance, please contact Purchasing at 281-396-6260.

ACCESS VENDOR SELF SERVICE (VSS)

Vendor Self Service (VSS) Registration is a multi-step process. The system does not save any information entered in the fields on any page until the registration is complete. If a vendor leaves the registration process *before* completing all the steps, all of the information entered is discarded and they must start again.

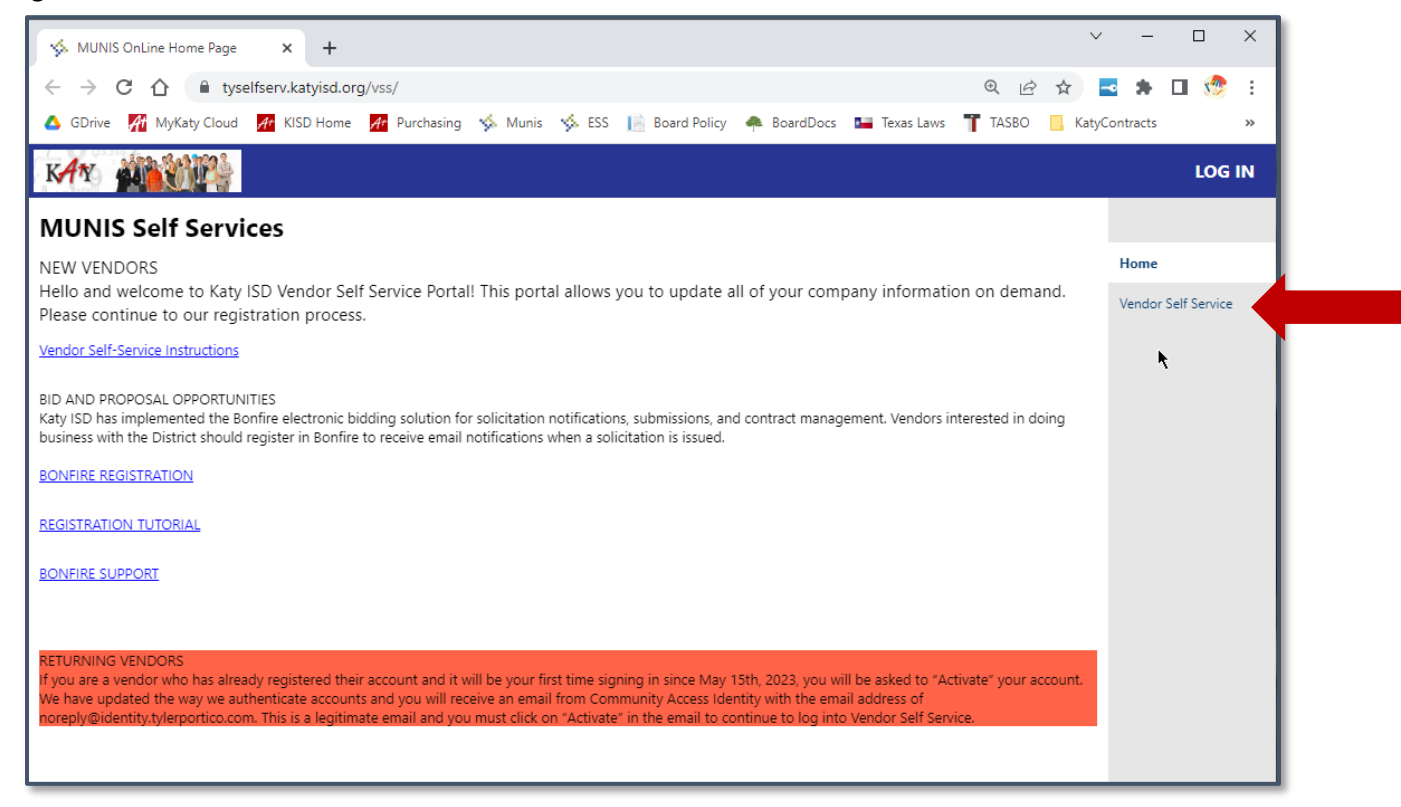

## Click Vendor Self Service

| Vendor Self Service × +                                                                                                    | ~ | -             |            | ×     |
|----------------------------------------------------------------------------------------------------|---|---------------|------------|-------|
| ← → C 🏠 🕯 tyselfserv.katyisd.org/vss/Vendors/default.aspx 🖄 🖈                                                                                                    | ~ | *             |            | ) i   |
| <mark>i 🔆 tyler</mark> .                                                                                                    |   |               | LC         | DG IN |
| Welcome to Vendor Self Service                                                                                                    |   |               |            |       |
| Log in or register as a user to begin using Vendor Self Service                                                                                                    |   | Home<br>Vendo | or Self Se | rvice |
| Log in or register as a user to begin using Vendor Self Service<br>Log in / Register<br>Welcome to the Katy ISD Vendor Self Service website. New vendors should complete the 7-step process (should take about 5 minutes). Please use UPPER CASE (ALL CAPITALS) on all<br>fields with the exception of your Userid and Password. If you have previously been given a Vendor ID please enter that in the last section at the bottom of the first page along with<br>your FID/SSN. Note the following forms must either be attached or sent to the Purchasing offices prior to any Purchase Orders being issued - W9 & Debarment Form (A blank copy<br>of these forms can be found on the KISD website under Departments > Purchasing) |   |               |            |       |
|                                                                                                    |   |               |            |       |

• Click Log in/Register

| Sign in t                           | to community access soni                   | ros for         |
|-------------------------------------|--------------------------------------------|-----------------|
| Katy                                | Independent School Distri                  | ict.            |
| G                                   | Sign in with Google                        |                 |
| Ś                                   | Sign in with Apple                         |                 |
|                                     | Sign in with Microsoft                     |                 |
| G                                   | Sign in with Facebook                      |                 |
|                                     | OR                                         |                 |
|                                     |                                            |                 |
| Empail add                          | rocc                                       |                 |
| Email add                           | dress                                      | _               |
| Email add                           | dress                                      |                 |
| Email add                           | dress                                      |                 |
| Email add                           | dress                                      | 0               |
| Email add Password Remer            | mber me                                    | •               |
| Email add                           | dress<br>nber me<br>Sign in                | •               |
| Email add Password Remer Forgot pas | tress tress Sign in Sword? Unlock account? | ⊗<br><u>Hel</u> |

1. Click on any of the social account providers to login in using Tyler Technologies, Inc.'s universal authentication (login) system.

**NOTE:** If you have not previously setup an account with Tyler Technologies' system, you'll be prompted to create an account and sign-up.

2. Vendors that have previously registered in VSS should enter the email address and password used for their initial registration/account setup.

**NOTE:** You will be required to "Activate" your account on your first time signing in after May 15, 2023.

3. Vendors that have never registered in VSS should click the **Sign Up** button at the bottom of the screen to create a username and password for their profile.

Enter an email address, password, first name and last name for the individual who will manage the account.

**NOTE:** Fields marked with an asterisk (\*) are required.

| Create an account          |  |  |  |  |
|----------------------------|--|--|--|--|
| Email *                    |  |  |  |  |
| Password *                 |  |  |  |  |
| First name *               |  |  |  |  |
| Last name *                |  |  |  |  |
| * indicates required field |  |  |  |  |
| Sign up                    |  |  |  |  |
| Back to sign in            |  |  |  |  |

New vendors should complete the 7-step process. If you have previously been given a Vendor ID please enter that in the last section at the bottom of the first page along with your FID/SSN.

**NOTE:** The following forms must either be attached or sent to the Purchasing office prior to any Purchase Orders being issued - W9 & Debarment Form (A blank copy of these forms can be found on the KISD website under Departments > Purchasing)

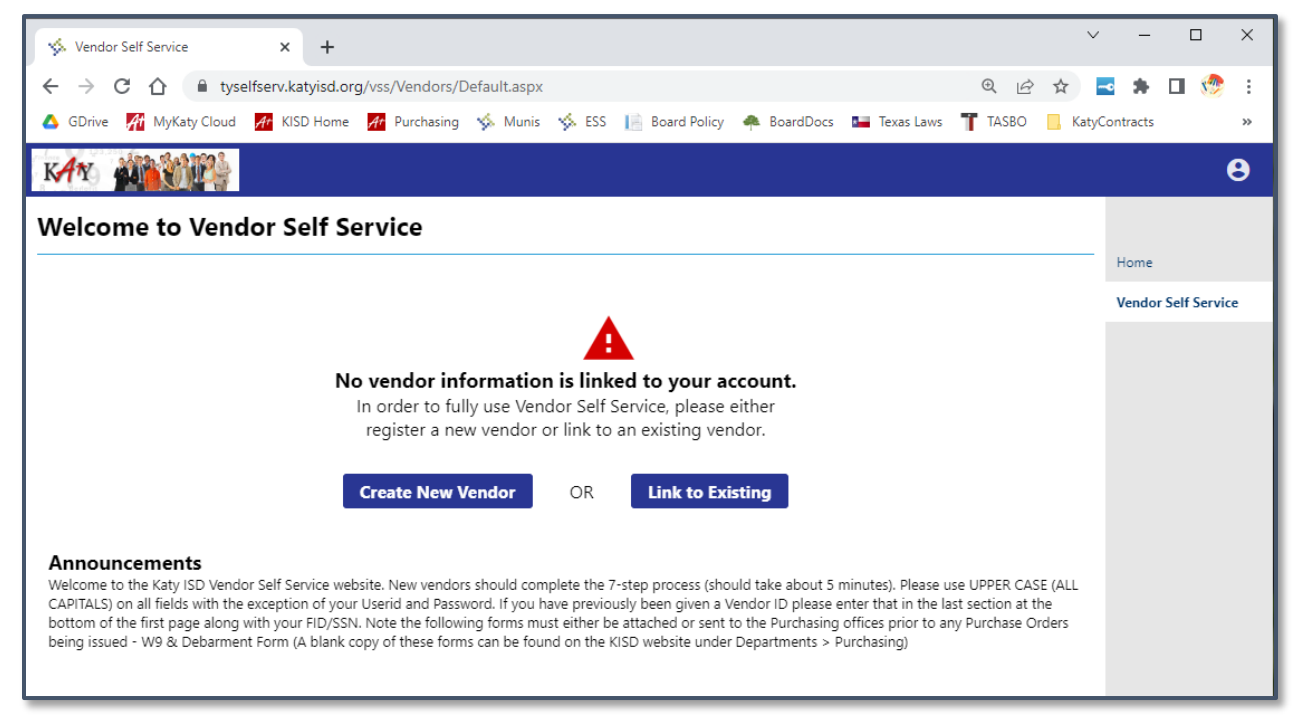

Please use ALL CAPITALS on all fields.

# **STEP 1: ENTER YOUR COMPANY INFORMATION**

Note: Fields marked with a red asterisk (\*) are required.

| Once the required information has been entered, select Continue. |
|------------------------------------------------------------------|
|------------------------------------------------------------------|

| Vendor Address<br>*Address                                                                                                | e                                                                                                    |
|----------------------------------------------------------------------------------------------------|----------------------------------------------------------------------------------------------------|
| *Address                                                                                                    |                                                                                                    |
|                                                                                                    |                                                                                                    |
| Line 2 (OPTIONAL)                                                                                                    |                                                                                                    |
| Line 3 (OPTIONAL)                                                                                                    |                                                                                                    |
| Line 4 (OPTIONAL)                                                                                                    |                                                                                                    |
| City * State *                                                                                                    |                                                                                                    |
| N/A 🗸                                                                                                    |                                                                                                    |
| Zip Code * County                                                                                                    |                                                                                                    |
| Country Geographic                                                                                                    |                                                                                                    |
| Select Type 🗸                                                                                                    |                                                                                                    |
| Fax Number                                                                                                    |                                                                                                    |
| Minority Business Enterprise Minority Business Enterprise Minority Business Enterprise Classifications Control the method |                                                                                                    |
| perect all that appy                                                                                                    |                                                                                                    |
|                                                                                                    |                                                                                                    |
| Gender Ethnicity                                                                                                    |                                                                                                    |
| Select Type V                                                                                                    |                                                                                                    |
| Payment Terms                                                                                                    |                                                                                                    |
| Your preferred payables delivery method(s).                                                                               |                                                                                                    |
| ☑ Mail □ Fax □ E-Mail                                                                                                    |                                                                                                    |
|                                                                                                    |                                                                                                    |
|                                                                                                    | Line 3 (OPTIONAL)<br>Line 4 (OPTIONAL)<br>Line 4 (OPTIONAL)<br>City States Not Not States<br>City States Not Not States<br>Country Second States<br>Country Second States<br>Country Second States<br>Second Type Second States<br>Fax Number<br>Second Type Second States<br>Second States<br>Fax Number<br>Second States<br>Second States<br>States<br>States<br>State |

# You will now be prompted to provide your general business and contact information.

*Note: Fields marked with a red asterisk (\*) are required.* 

#### **STEP 2: ENTER ADDRESS AND CONTACT INFORMATION.**

Note: Fields marked with a red asterisk (\*) are required.

Select **Add** to add an additional company addresses and/or remittances.

| 🤹 tyler                 |          |            | θ                   |
|-------------------------|----------|------------|---------------------|
| New Vendor Registration |          |            | $\frown$            |
| Address information     |          |            | Step 2              |
| Addresses               |          |            | Vendor Self Service |
| add                     |          |            |                     |
| Name/DBA                | Address  | Is Default |                     |
|                         | Continue |            |                     |
|                         |          |            |                     |
|                         |          |            |                     |
|                         |          |            |                     |
|                         |          |            | •                   |
|                         |          |            | 1                   |
|                         |          |            |                     |
|                         |          |            |                     |
|                         |          |            |                     |

Once the required information has been entered, select Continue.

At least one contact person must be added to the account. Use the dropdown to select a contact type and enter the person's information.

| KAN AND A                                                                         |                                                                                                    | 8 |
|-----------------------------------------------------------------------------------|----------------------------------------------------------------------------------------------------|---|
| User Contact Information Contact Person Contact Type Select Type Name Description | Home<br>Vendor Self Service<br>* Contact Type                                                                                                |   |
| * Phone Text Fax                                                                  | Select Type<br>Select Type<br>GENERAL - General Contacts<br>ACCOUNTS PAYABLE - Accounts Payable Contacts<br>PURCHASING - Purchasing Contacts |   |
| * E-mail                                                                          | Continue                                                                                                    |   |

Once the required information has been entered, select Continue.

| K <b>A</b> Y 🏭                |              |             |       |                                          |                                   | 8 |
|-------------------------------|--------------|-------------|-------|------------------------------------------|-----------------------------------|---|
| New Vendo                     | or Registra  | tion        |       |                                          | $\sim$                            |   |
| General Vendor                | Contacts     |             |       |                                          | Step 2 Home<br>Endor Self Service |   |
| Address Contacts              | N            | Description | F11   | Teleshere                                |                                   |   |
| GENERAL -<br>General Contacts | RACHEL SMITH | Description | Email | Phone: 281-659-<br>7456<br>Text:<br>Fax: | 2                                 |   |
|                               |              |             |       | Continue                                 | New Contact                       |   |

Select **New Contact** to enter a new individual contact record, or select **Continue** to proceed to Step 3.

## **STEP 3: SELECT COMMODITIES.**

This is a great opportunity for the vendor community to identify the commodities it provides and affords Katy ISD the opportunity to invite more vendors to bid on commodity specific bid applications.

Select the applicable commodities and select **Add**, or select Continue to proceed.

| KAY M             |                                        |                                                                                        |                    | 8 |  |  |  |  |
|-------------------|----------------------------------------|----------------------------------------------------------------------------------------|--------------------|---|--|--|--|--|
| Select Com        | elect Commodities                      |                                                                                        |                    |   |  |  |  |  |
| Select Commod     | ities                                  |                                                                                        | Step 3 Home        |   |  |  |  |  |
|                   |                                        |                                                                                        | endor Self Service |   |  |  |  |  |
| Search for your   | commodities/services, the              | en select and "Add". Search again and repeat as necessary. Click "Finished" when done. |                    |   |  |  |  |  |
| Keyword(s) or con | modity code(first 3 or more digits)    | Search                                                                                 |                    |   |  |  |  |  |
|                   |                                        | List all commodities/services                                                          |                    |   |  |  |  |  |
| 55 Found 1-10     | <u>11-20   21-30   31-40   41-50  </u> | [ <u>51-55</u>                                                                         |                    |   |  |  |  |  |
| Select All        | Code                                   | Description                                                                            |                    |   |  |  |  |  |
|                   | 100                                    | ANIMAL                                                                                 |                    |   |  |  |  |  |
| 0                 | 200                                    | ATHLETICS                                                                              |                    |   |  |  |  |  |
|                   | 300                                    | AWARDS AND INCENTIVES (DOES NOT INCLUDE JACKETS)                                       |                    |   |  |  |  |  |
|                   | 400                                    | BUSINESS SERVICES                                                                      |                    |   |  |  |  |  |
|                   | 235                                    | STUDENT ACTIVITIES                                                                     |                    |   |  |  |  |  |
|                   | 500                                    |                                                                                        |                    |   |  |  |  |  |
|                   | 500                                    |                                                                                        |                    |   |  |  |  |  |
|                   | 200                                    |                                                                                        |                    |   |  |  |  |  |
| -                 | 900                                    |                                                                                        |                    |   |  |  |  |  |
|                   |                                        |                                                                                        |                    |   |  |  |  |  |
| Add               |                                        |                                                                                        |                    |   |  |  |  |  |
| Currently Added   |                                        |                                                                                        |                    |   |  |  |  |  |
| There are no comm | odities to display for this year       |                                                                                        |                    |   |  |  |  |  |
| mere are no comm  | control to any ay for this verto       |                                                                                        |                    |   |  |  |  |  |
|                   |                                        | Continue Cancel                                                                        |                    |   |  |  |  |  |
|                   |                                        |                                                                                        |                    |   |  |  |  |  |
|                   |                                        |                                                                                        |                    |   |  |  |  |  |
|                   |                                        |                                                                                        |                    |   |  |  |  |  |
|                   |                                        | \$2023 Tvier Technologies Inc.                                                         |                    |   |  |  |  |  |
|                   |                                        |                                                                                        |                    |   |  |  |  |  |

# <u>REVIEW</u>

Please review the information that has been entered. Select **Change** to correct any errors or missing information.

| KAY MENE                                                                     |                                       |         | θ                   |
|------------------------------------------------------------------------------|---------------------------------------|---------|---------------------|
| New Vendor Registration                                                      |                                       |         | A                   |
| -<br>Review                                                                  |                                       | Step 11 | Home                |
|                                                                              |                                       |         | Vendor Self Service |
| Please check that the information below is correct. Make changes if necessar | / then click on "Register."           | _       |                     |
|                                                                              | , and elek of register                | _       |                     |
| General Information change                                                   |                                       |         |                     |
| Name/DBA                                                                     | testing vendor                        | _       |                     |
| Entity                                                                       |                                       |         |                     |
| Address                                                                      | 5831 HOUSTON AVE<br>HOUSTON, TX 77002 |         |                     |
| Fax Number                                                                   |                                       |         |                     |
| FID                                                                          | 66-9875611                            |         |                     |
| Geographic                                                                   |                                       |         |                     |
| E-Mail                                                                       | NINA_SHEPHARD@HOTMAILCOM              |         |                     |
| Web Site                                                                     |                                       | - 1     |                     |
| Vendor Type                                                                  | OTHR OTHER Use the scroll bar to      | - 1     |                     |
| Gender                                                                       | move throughout the                   |         |                     |
| Ethnicity                                                                    | registration page.                    | - 1     |                     |
| Foreign Entity                                                               | No                                    | - 1     |                     |
|                                                                              |                                       |         |                     |
| Address Information                                                          |                                       |         |                     |
| <u>change</u>                                                                |                                       |         |                     |
| No. (77)                                                                     |                                       |         |                     |
| Name/DBA Addres                                                              | s Derault 3                           |         |                     |
|                                                                              |                                       |         |                     |
| Accounts Contacts                                                            |                                       |         |                     |
| <u>Crisings</u>                                                              |                                       |         |                     |
| Type Name Description Email                                                  | Phone Text Fax                        |         |                     |
| GENERAL - RACHEL SMITH RACHELSMITH@GMAILCON<br>General Contacts              | 1 281-659-7456                        |         |                     |
|                                                                              |                                       |         |                     |
| Commodities                                                                  |                                       |         |                     |
| change                                                                       |                                       |         |                     |
|                                                                              |                                       |         |                     |
| 400 BUSINESS SERVICES                                                        |                                       |         | •                   |
|                                                                              | ©2023 Tyler Technologies, Inc.        |         |                     |

## **ATTACH**

When all the entered information is correct, scroll to the Attachments section and select **Attach** to upload a current IRS Form W-9, Katy ISD Debarment Form, and HB 89 and SB 252 Certification Addendum.

| KAY AND A                                  |                                                               |                                |             |        | e                   |
|--------------------------------------------|---------------------------------------------------------------|--------------------------------|-------------|--------|---------------------|
| Foreign Entity                             | No                                                            |                                |             |        | •                   |
|                                            |                                                               |                                |             |        |                     |
|                                            |                                                               |                                |             |        | Home                |
| Address Information                        |                                                               |                                |             |        | Vendor Self Service |
| change                                     |                                                               |                                |             |        |                     |
| Name/DBA                                   | Address Default                                               |                                |             |        |                     |
|                                            |                                                               |                                |             |        |                     |
| Accounts Contacts                          |                                                               |                                |             |        |                     |
| <u>change</u>                              |                                                               |                                |             |        |                     |
| Type Name D                                | Description Email Phone Text                                  | Fax                            |             |        |                     |
| GENERAL - RACHEL SMITH<br>General Contacts | RACHELSMITH@GMAIL.COM 281-659-7456                            |                                |             |        |                     |
|                                            |                                                               |                                |             |        |                     |
| Commodities                                |                                                               |                                |             |        |                     |
| change                                     |                                                               |                                |             |        |                     |
| 400 BUSINESS SER                           | IVICES                                                        |                                |             |        |                     |
| 235 STUDENT ACT                            | IVITIES                                                       |                                | <b>k</b>    |        |                     |
| 110 GENERAL MER                            | RCHANDISE, GROCERIES, FOOD                                    |                                |             |        |                     |
| 140 MAINTENANC                             | EE SERVICES                                                   |                                |             |        |                     |
| 701 FINE ARTS SER                          | RVICES                                                        |                                |             |        |                     |
|                                            |                                                               |                                |             |        |                     |
| Attachments                                |                                                               |                                |             |        |                     |
| Attachment Type                            | Description                                                   | Required                       | Attachments |        |                     |
| General                                    | Documents are not assigned to a type                          |                                | (0)         | Attach |                     |
| 4-614                                      |                                                               |                                | (0)         | 644-sh |                     |
| delauit                                    | Vendor Attachment                                             |                                | (0)         | Attach |                     |
| W9                                         | Vendor W-9 Forms                                              | ~                              | (0)         | Attach |                     |
|                                            |                                                               |                                |             |        |                     |
|                                            | Ponistan                                                      |                                |             |        |                     |
|                                            | (Only click Renister once and refrain from units your brown   | ser's Back or Refresh button ) |             |        |                     |
|                                            | Contry click register or ce and remain nom dating your provis | set a section remember outlong |             |        |                     |
|                                            |                                                               |                                |             |        | <b>*</b>            |
|                                            | ©20                                                           | 023 Tyler Technologies, Inc.   |             |        |                     |
|                                            |                                                               |                                |             |        |                     |

Your registration may be rejected or delayed without supplying all required documentation. You will receive the following warning message if you attempt to register without supplying the required documentation.

| Required documentation has not been provided. Your registration may be rejected or delayed without supplying all required documentation. Press |  |
|----------------------------------------------------------------------------------------------------|--|
| cancel to review and upload required documentation or submit anyway?           Submit         Cancel                                           |  |

Select **Register** to complete the registration process.

| KAN AND AND                                |                                      |          |             |        | θ                                       |  |  |
|--------------------------------------------|--------------------------------------|----------|-------------|--------|-----------------------------------------|--|--|
|                                            | N. <b>-</b>                          |          |             |        | ▲                                       |  |  |
| Poreign Entity                             | NU                                   |          |             |        |                                         |  |  |
|                                            |                                      |          |             |        | Home                                    |  |  |
| Address Information                        |                                      |          |             |        | Vendor Self Service                     |  |  |
| change                                     |                                      |          |             |        |                                         |  |  |
| Name/DBA                                   | Address Default                      |          |             |        |                                         |  |  |
|                                            |                                      |          |             |        |                                         |  |  |
| Accounts Contacts                          |                                      |          |             |        |                                         |  |  |
| change                                     |                                      |          |             |        |                                         |  |  |
| Type Name Description                      | Email Phone Text                     | Fax      |             |        |                                         |  |  |
| GENERAL - RACHEL SMITH<br>General Contacts | RACHELSMITH@GMAIL.COM 281-659-7456   |          |             |        |                                         |  |  |
|                                            |                                      |          |             |        | 1 C C C C C C C C C C C C C C C C C C C |  |  |
| Commodities                                |                                      |          |             |        |                                         |  |  |
| change                                     |                                      |          |             |        |                                         |  |  |
| 400 BUSINESS SERVICES                      |                                      |          |             |        |                                         |  |  |
| 235 STUDENT ACTIVITIES                     |                                      |          | k           |        |                                         |  |  |
| 110 GENERAL MERCHANDISE, GRO               | CERIES, FOOD                         |          |             |        |                                         |  |  |
| 140 MAINTENANCE SERVICES                   |                                      |          |             |        |                                         |  |  |
| 701 FINE ARTS SERVICES                     |                                      |          |             |        |                                         |  |  |
|                                            |                                      |          |             |        |                                         |  |  |
| Attachments                                |                                      |          |             |        |                                         |  |  |
| Attachment Tuno                            | Description                          | Penuired | Attachments |        |                                         |  |  |
| General                                    | Documents are not assigned to a type | hequited | (0)         | Attach |                                         |  |  |
|                                            | becaments are not assigned to a type |          | (6)         |        |                                         |  |  |
| default                                    | Vendor Attachment                    |          | (0)         | Attach |                                         |  |  |
| W9                                         | Vendor W-9 Forms                     | <i>✓</i> | (0)         | Attach |                                         |  |  |
|                                            |                                      |          |             |        |                                         |  |  |
|                                            | ×                                    |          |             |        |                                         |  |  |
| •<br>©2023 Tyler Technologies, Inc.        |                                      |          |             |        |                                         |  |  |

The following screen will appear to confirm a successful Registration.

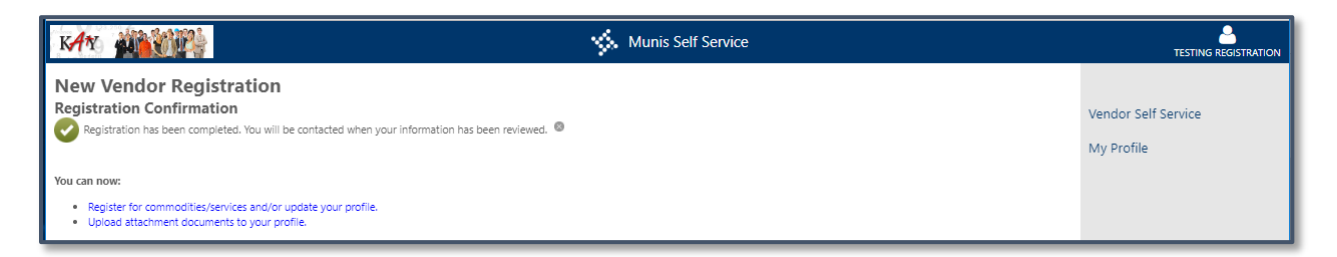

Thereafter, vendors may log in to Vendor Self Service and edit their profiles by visiting <u>https://tyselfserv.katyisd.org/vss/</u> and **click Log In in the top right corner.** 

| S MUNIS OnLine Home Page x +                                                                                                    | $\sim$  | -   | □ ×    |
|----------------------------------------------------------------------------------------------------|---------|-----|--------|
| ← → C ☆ A tyselfserv.katyisd.org/vss/ Q 🖻                                                                                                    | ☆ ⊸     | * 0 | 🧒 E    |
| 🝐 GDrive 🌠 MyKaty Cloud 🌆 KISD Home 🌆 Purchasing 🤸 Munis 🤹 ESS 📔 Board Policy 쵞 BoardDocs 📟 Texas Laws 🍸 TASBO 📒 KatyContracts 📒 KISD List                                                                                                    | 6 📃 CO- | OPs | **     |
| KAN CARE CARE CARE CARE CARE CARE CARE CARE                                                                                                    |         |     | LOG IN |
| MUNIS Self Services                                                                                                    |         |     |        |
| NEW VENDORS<br>Hello and watcome to Katy ISD Vendor Self Service Portall This nortal allows you to undate all of your company information on demand. Please continue to our registration process                                                                                                    | Home    |     |        |
| Vendor Self-Service Instructions                                                                                                    |         |     |        |
| BD AND PROPOSAL OPPORTUNITIES<br>Kay ISD has implemented the Bonfre electronic bidding solution for solicitation notifications, submissions, and contract management. Vendors interested in doing business with the District should register in Bonfire to receive email<br>notifications when a solicitation is issued.<br><u>BONFIRE REGISTRATION</u><br><u>REGISTRATION TUTORIAL</u><br>SONNERS GUEDORT                                                                                        |         |     |        |
|                                                                                                    |         |     |        |
| RETURNING VENDORS<br>If you are a vendor who has already registered their account and it will be your first time signing in since May 15th 2023, you will be asked to "Activate" your account. We have updated the way we authenticate accounts and you will receive<br>an email from Community Access teamity, with the email address of norepty@Identity.tyleportido.com. This is a legitimate email and you must click on "Activate" in the email to continue to log into Vendor Set! Service. |         |     |        |